## AJESTHE eアカデミー 利用方法

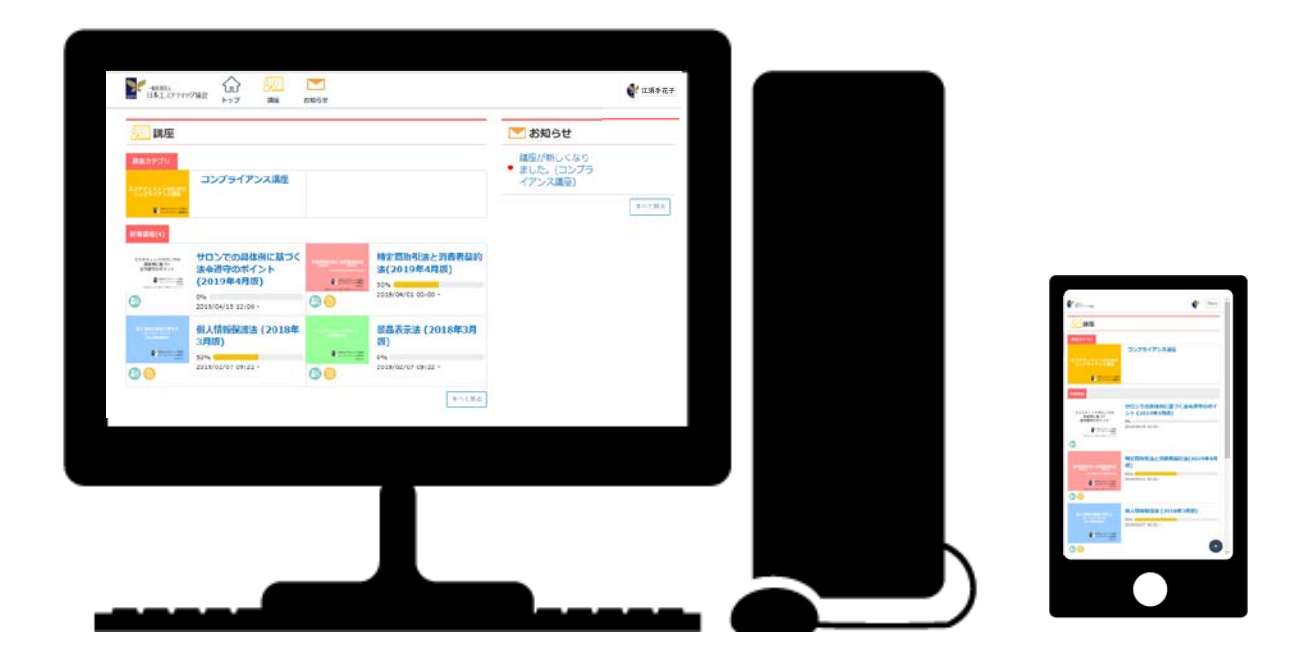

『AJESTHE eアカデミー』は日本エステティック協会の WEBを活用した学習システムです。

会員のみなさまが『気軽に・いつでも・どこでも』時間と場所 を選ばずに受講が可能です。ぜひご利用ください。

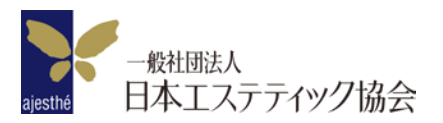

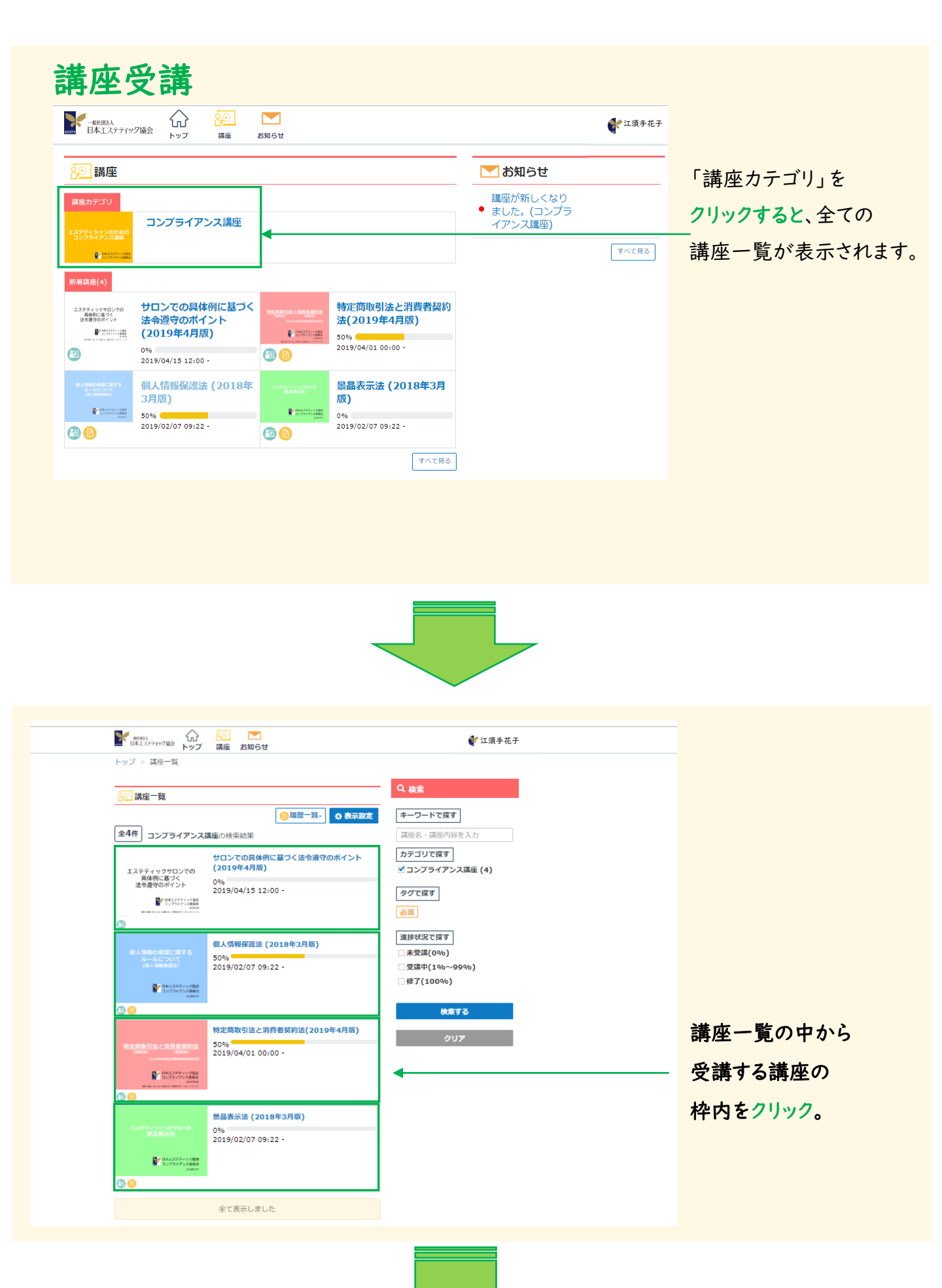

| 日本エステアパック協会 トップ 日                      | 20 E                                                   |                                                                                                    | -енил<br>ВКIЛУРНУРША: РУГ                                          | 10日 10日 10日 10日 10日 10日 10日 10日 10日 10日 |
|----------------------------------------|--------------------------------------------------------|----------------------------------------------------------------------------------------------------|--------------------------------------------------------------------|-----------------------------------------|
| トップ ※ 講像一覧 ※ 講像評細                      |                                                        |                                                                                                    | C ()                                                               |                                         |
| 景品表示法 (2018年3                          | 3月版)                                                   |                                                                                                    | 講座の受講情報                                                            |                                         |
| 00                                     |                                                        |                                                                                                    |                                                                    | 講座カテゴリ コンプライアンス議員                       |
|                                        |                                                        |                                                                                                    | 個人情報の保護に関する<br>パールについて<br>(最大性報報課法)                                | 制調調器 2019/02/07 09:22 〜                 |
| 講座の受講情報                                | ^                                                      |                                                                                                    | De Battypersona                                                    | <b>前限の学習目時</b> 2019/04/08 17:00         |
|                                        | 講座カテゴリ コンプライアンス通信                                      |                                                                                                    | 10794753888<br>2040                                                | 総経費講ユニット 信人情報保護法 建築 (2018年)<br>月松)      |
|                                        | 前試現酬 2019/02/07 09:22 ~                                |                                                                                                    |                                                                    | 学習時期 3回                                 |
|                                        | 学習時期 0回                                                |                                                                                                    |                                                                    | <b>9</b> Prov                           |
| 35794753688<br>36839                   |                                                        |                                                                                                    | 10<br>(10)                                                         | 個学習したユニットを直当する<br>1時分回は、二分(2018年2月回))   |
|                                        | ● アイコン説明                                               |                                                                                                    |                                                                    |                                         |
|                                        |                                                        |                                                                                                    | ⑦ ✓ 例人情報保護法 講座<br>保人情報保護法の構築です                                     | (2018年3月版)                              |
| (20) 泉品表示法の講座です。                       | 104-371103                                             |                                                                                                    | (2018年3月板)                                                         |                                         |
|                                        |                                                        |                                                                                                    |                                                                    | <b>A</b>                                |
| Semethic TAP                           |                                                        |                                                                                                    | ● 第六時報知道法 デスト                                                      |                                         |
|                                        | -m::#0                                                 |                                                                                                    |                                                                    | -5                                      |
|                                        |                                                        |                                                                                                    |                                                                    |                                         |
|                                        |                                                        | Г                                                                                                    | 前回受翌日                                                              | たユニットを表                                 |
| 講広の枠の                                  | ねをクリック                                                 |                                                                                                    | 的日子日で                                                              | パーーハで衣                                  |
|                                        | ] E / / / / o                                          |                                                                                                    | もしくは、討                                                             | 再座の枠内をソ                                 |
|                                        |                                                        |                                                                                                    |                                                                    |                                         |
|                                        |                                                        |                                                                                                    |                                                                    |                                         |
|                                        |                                                        |                                                                                                    |                                                                    |                                         |
| 1786-64021/2                           |                                                        |                                                                                                    |                                                                    |                                         |
| 1784-9459-15                           |                                                        |                                                                                                    |                                                                    |                                         |
| ₹₹8/6~-/A/C201°C                       |                                                        |                                                                                                    |                                                                    |                                         |
| ff86-4479/T                            |                                                        | них<br>И. Ферерации<br>Положит 1944<br>Положит 1944<br>Положит 1944<br>Положит 1944<br>Положит 1944                                                                                                    | ×<br>6.4<br>80                                                     |                                         |
| 1784ACONT                              |                                                        | ник.<br>                                                                                                    | х<br>24                                                            |                                         |
| ₩84-4629/5                             | 服の保護に関する                                               | них<br>— Алемански и<br>— Алемански и                                                                                                    | ж<br>А.,<br>В<br>В                                                 |                                         |
| 個人情報                                   | 暇の保護に関する                                               | ник<br>Каралия<br>Паляяния<br>Паляяния<br>Паляния<br>Паляяния<br>Паляния<br>Паляния<br>Паляния<br>Паляния<br>Паляни | ×<br>****<br>***                                                   | · マイコン, ト たり                            |
| ifEli-AG2/IC<br>個人情報<br>ル-             | 服の保護に関する<br>ールについて                                     | المحمد           المحمد                                                                                                    | ×<br>**<br>**<br>**                                                | ニアイコン ⊳ をク                              |
| IFB4-ACOVS<br>個人情報<br>ル-<br><u>(</u> 個 | 報の保護に関する<br>ールについて<br>人情報<br>保護法)                      | них<br>п. адоболасти<br>п. адоболасти                                                                                                    |                                                                    | アイコン ▷ をク<br>と画像と辛声か                    |
| ITBA-ACONT<br>個人情報<br>ル-<br>(個         | 報の保護に関する<br>ールについて<br>L人情報保護法)                         | ник<br>н. Аларона ин<br>н. Аларона ин                                                                                                    | ・<br>・<br>・<br>・<br>・<br>・<br>・<br>・<br>・<br>・<br>・<br>・<br>・<br>・ | ニアイコン ▷ をク<br>と画像と音声か                   |
| if Bit-ACO+t<br>個人情報<br>ル-<br>(個       | 眼の保護に関する<br>ールについて<br>人情報<br>保護法)                      | ник<br>Каралович<br>Каралович<br>Каралови<br>Каралови<br>Каралович<br>Каралови<br>Каралович<br>Каралович<br>Каралови                                       | ×<br>再生<br>する<br>諸の                                                | アイコン ▷ をク<br>と画像と音声か                    |
| if Blo-AG2×C<br>個人情報<br>ル-<br>(個       | 限の保護に関する<br>ールについて<br>人情報保護法)                          | المحمد           المحمد                                                                                                    | ×<br>再生<br>する<br>講座                                                | - アイコン ▷ をク<br>と画像と音声が<br>5が開始されます      |
| WB4-46345<br>個人情報<br>ルー<br>(個          | 限の保護に関する<br>ールについて<br>人情報<br>保護法)                      |                                                                                                    | ・<br>・<br>・<br>・<br>・<br>・<br>・<br>・<br>・<br>・<br>・<br>・<br>・<br>・ | Eアイコン ▷ をク<br>と画像と音声か<br>Eが開始されます       |
| #F84ACC2+5<br>個人情報<br>ル-<br>(個         | 報の保護に関する<br>ールについて<br>人情報保護法)                          |                                                                                                    | ・<br>・<br>・<br>・<br>・<br>・<br>・<br>・<br>・<br>・<br>・<br>・<br>・<br>・ | Eアイコン ▷ をク<br>と画像と音声か<br>Eが開始されます       |
| HBN-AC2+15<br>個人情報<br>ル-<br>(個         | 限の保護に関する<br>ールについて<br>人情報保護法)                          |                                                                                                    | 、                                                                  | Eアイコン ▷ をク<br>と画像と音声か<br>Sが開始されます       |
| #BI-AC2+C<br>個人情報<br>ル-<br>(個          | 限の保護に関する<br>-ルについて<br>人情報(保護法)<br>シンプライアンス委員<br>2018年: |                                                                                                    | ×<br>日<br>日<br>日<br>日<br>日<br>日<br>日<br>日<br>日<br>日<br>日<br>日<br>日 | Eアイコン ▷ をク<br>と画像と音声か<br>Sが開始されます       |

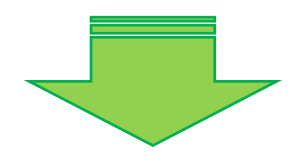

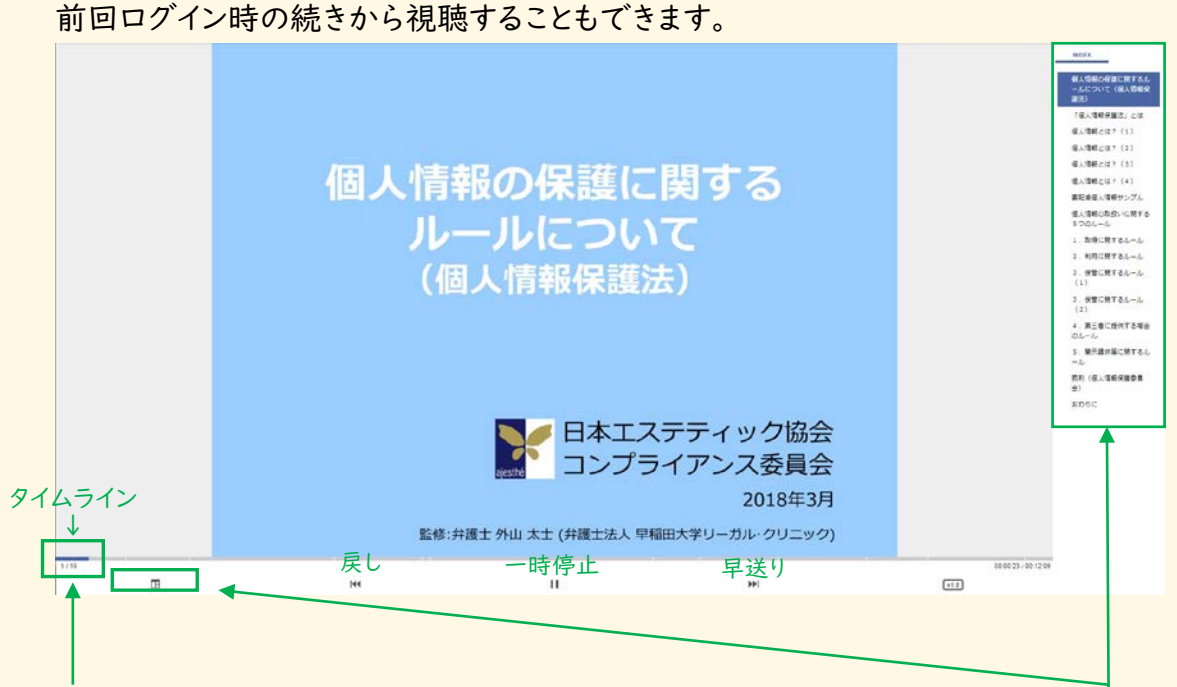

## 左端のタイムラインをクリックしながら右へ 移動させることで、映像を早送りすることが でき、前回の続きから視聴できます。

## 再生開始後、左端のアイコンをクリックすると、 右側にINDEX(目次)が表示され、選択してクリック すると、その選択した項目へと画面が変わります。

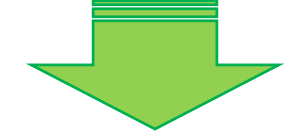

| ឃៃ 🔤                                            | 14 8368<br>14 8368           |                                               |             | テスト前注意事項               |
|-------------------------------------------------|------------------------------|-----------------------------------------------|-------------|------------------------|
| 杰 (201                                          | 843 <i>H</i> <sub>MX</sub> ) |                                               |             |                        |
|                                                 |                              | •                                             | 出題数         | 10問                    |
| LONT &                                          | 講座カテゴリ                       | コンプライアンス構造                                    |             |                        |
| DLYC<br>Miller                                  | Mikkim                       | 2019/02/07 09:22 ~                            | 合格基注        | 第二 70点以上で合格 70点以上で合格   |
| 181.77575500<br>25757753080<br>200410           | 前向の学習日時<br>最終受講ユニット          | 2019/11/05 15:55<br>個人信軽保護否 講座 (2015年3<br>月初) | 受験回望        | <b>攻</b> 受験回数に制限はありません |
|                                                 | 学習問教                         | 433                                           | 制限時間        | 制限時間はあり主せん。            |
|                                                 |                              | <ul> <li>アイコン説明</li> </ul>                    | 中断          | 中断はできません               |
| 和国学校1221二字 トを務定する<br>(個人供給会議法: 派心 (2010年3月151)) |                              | 採点方式                                          | 1 自動で採点されます |                        |
| 6保護法 講座 (<br>保護法の講座です。<br>3月版)                  | (2018年3月版)                   |                                               |             | テスト開始                  |
| 報保護法 テスト                                        | •                            |                                               |             |                        |
|                                                 |                              | -9076                                         | 「テ」         | スト開始」をクリックすると、O×式の     |

講 「テスト」をクリック。※テストの無い講座もあります。

ご利用方法のご案内は以上となります。ぜひご利用ください。